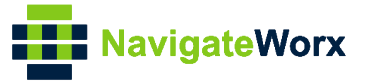

# NR500 Series Industrial Cellular VPN Router

# Application Note 027

## **GRE VPN Between NR500 and CISCO**

Version: Date: Status:

V1.0.0 2018/09/30 Confidential

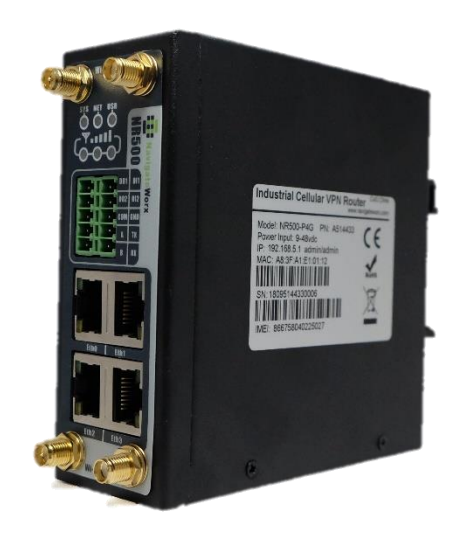

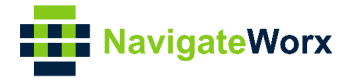

## **Directory**

| 1. Introduction                | 3 |
|--------------------------------|---|
| 1.1 Overview                   | 3 |
| 1.2 Compatibility              | 3 |
| 1.3 Version                    | 3 |
| 1.4 Corrections                | 3 |
| 2. Topology                    | 4 |
| 3. Configuration               | 5 |
| 3.1 Router Configuration       | 5 |
| 3.2 CISCO Router Configuration | 6 |
| 4. Test                        | 8 |

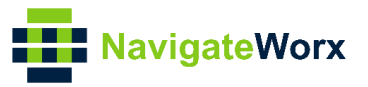

## 1. Introduction

### 1.1 Overview

This document contains information regarding the configuration and use of GRE VPN between NR500 router and CISCO.

This guide has been written for use by technically competent personnel with a good understanding of the communications technologies used in the product, and of the requirements for their specific application.

### 1.2 Compatibility

This application note applies to: **Models Shown:** NR500 series. **Firmware Version:** V1.0.0 (930.3) or newer **Other Compatible Models:** None

#### 1.3 Version

Updates between document versions are cumulative. Therefore, the latest document will include all the content of previous versions.

| Release Date | Doc. Version | Firmware Version | Change Description |
|--------------|--------------|------------------|--------------------|
| 2018/09/30   | V1.0.0       | V1.0.0(930.3)    | First released     |
|              |              |                  |                    |

#### 1.4 Corrections

Appreciate for corrections or rectifications to this application note, and if any request for new application notes please email to: **support@navigateworx.com** 

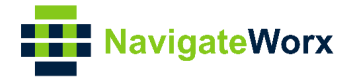

## 2. Topology

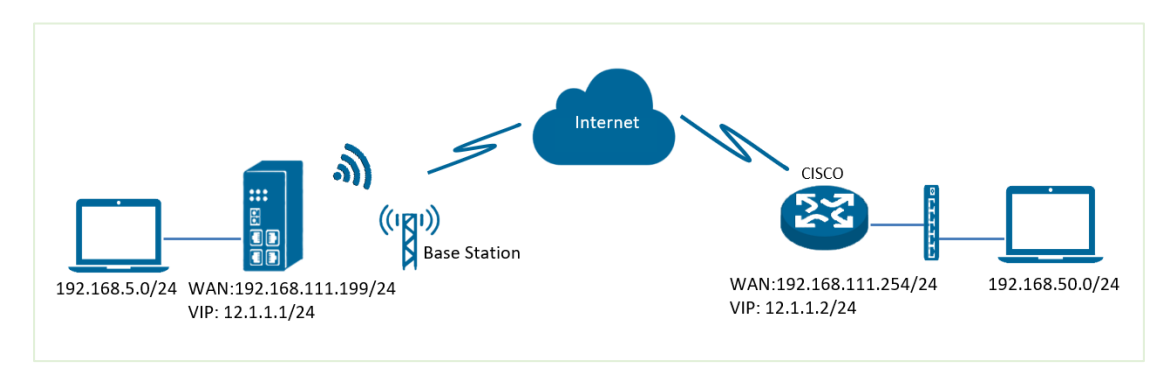

- 1. NR500 Pro work with static public IP or dynamic public IP with domain name .
- 2. CISCO router run as central router with static public IP or dynamic public IP with domain name.
- 3. GRE VPN tunnel establish between NR500 Pro and CISCO router.

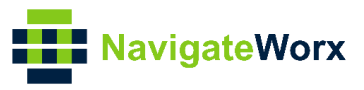

## 3. Configuration

#### 3.1 Router Configuration

1. Go to VPN>GRE>GRE, Click the Edit button of GRE, like below:

| Navigate             | Norx      |         |             |                |                  | Login: ac<br>Reboot | lmin<br>Logout |   |
|----------------------|-----------|---------|-------------|----------------|------------------|---------------------|----------------|---|
| Overview             | Status    | (       | GRE         |                |                  |                     |                |   |
| Link Management      | General S | ettings |             |                |                  |                     |                |   |
| Industrial Interface | Index     | Enable  | Description | Remote Gateway | Local Virtual IP |                     |                | Ð |

#### 2. Configure GRE VPN like below picture:

| GRE Settings          |                 |  |
|-----------------------|-----------------|--|
| GRE Information       |                 |  |
| Index                 | 1               |  |
| Enable                |                 |  |
| Description           | GRE TEST        |  |
| Remote Gateway        | 192.168.111.254 |  |
| Local Virtual IP      | 12.1.1.1        |  |
| Local Virtual Netmask | 255.255.255.0   |  |
| Tunnel key            | 123456 ?        |  |
| Enable NAT            |                 |  |
|                       | Save Close      |  |

3. Click Save>Apply.

4. Go to **Network>Route>Route**, to configure the route to the subnet of cisco, to make sure that the subnet can reach each other.

|                      | M          |              |            |         |         |           | Login: admin |        |   |
|----------------------|------------|--------------|------------|---------|---------|-----------|--------------|--------|---|
| Navigatev            | vorx       |              |            |         |         |           | Reboot       | Logout |   |
| Overview             | Status     | Route        |            |         |         |           |              |        |   |
| Link Management      | Static Rou | ite Settings |            |         |         |           |              |        |   |
| Industrial Interface | Index      | Description  | IP Address | Netmask | Gateway | Interface |              | (      | Ð |
| Network              |            |              |            |         |         |           |              |        |   |

#### 5. The static route setting like below:

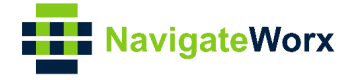

| Static Route Settings   |               |      |       |
|-------------------------|---------------|------|-------|
| Route Table Information |               |      |       |
| Index                   | 1             | _    |       |
| Description             | GRE ROUTE     | 1    |       |
| IP Address              | 192.168.50.0  |      |       |
| Netmask                 | 255.255.255.0 |      |       |
| Gateway                 |               |      |       |
| Interface               | gretun1       | ?    |       |
|                         |               | Save | Close |

### 3.2 CISCO Router Configuration

```
1. Telnet to cisco route and configure cisco route GRE VPN like below:
```

```
_____
cisco2811#
cisco2811#SHOW RUNning-config
Building configuration...
version 12.4
L
hostname cisco2811
ip name-server 192.168.111.1
ip address-pool local
no ipv6 cef
L
username cisco password 0 cisco
username admin password 0 admin
archive
log config
 hidekeys
ļ
interface Loopback0
ip address 192.168.50.1 255.255.255.0
L
interface Tunnel1
ip address 12.1.1.2 255.255.255.0
 tunnel source 192.168.111.254
 tunnel destination 192.168.111.199
tunnel key 123456
L
interface FastEthernet0/0
 ip address 192.168.111.254 255.255.255.0
 ip nat outside
```

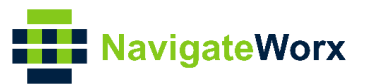

ip nat enable ip virtual-reassembly duplex full speed auto no mop enabled crypto map MAP I interface FastEthernet0/1 ip address 192.168.0.1 255.255.255.0 ip nat inside ip nat enable ip virtual-reassembly duplex auto speed auto ip route 192.168.5.0 255.255.255.0 12.1.1.1 no ip http server no ip http secure-server i ip nat inside source list 10 interface FastEthernet0/0 overload ļ access-list 10 permit 192.168.5.0 0.0.0.255 I end \_\_\_\_\_

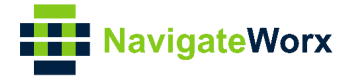

## 4. Test

1. Ping the virtual IP from NR500 to cisco route.

| NavigateV                                                | lorx                                                                                                    | Login: admin<br>Reboot | Logout |
|----------------------------------------------------------|----------------------------------------------------------------------------------------------------|------------------------|--------|
| Overview                                                 | Ping Traceroute                                                                                                    |                        |        |
| Link Management                                          | Ping Settings                                                                                                    |                        |        |
| Industrial Interface                                     | Host Address 12.1.1.2                                                                                                    |                        |        |
| Network                                                  | Ping Count 5                                                                                                    |                        |        |
| Applications                                             | Local IP Address                                                                                                    |                        |        |
| VPN<br>Maintenance<br>Upgrade<br>System<br>Configuration | PING 12.1.1.2 (12.1.1.2): 56 data bytes<br>64 bytes from 12.1.1.2: seq=0 ttl=255 time=2.127 ms<br>64 bytes from 12.1.1.2: seq=1 ttl=255 time=2.087 ms<br>64 bytes from 12.1.1.2: seq=2 ttl=255 time=2.084 ms<br>64 bytes from 12.1.1.2: seq=4 ttl=255 time=2.081 ms<br>64 bytes from 12.1.1.2: seq=4 ttl=255 time=2.066 ms |                        |        |
| <ul> <li>Debug Tools</li> </ul>                          | 12.1.1.2 ping statistics<br>5 packets transmitted, 5 packets raceived, 0% packet loss<br>round-trip min/avg/max = 2.066/2.089/2.127 ms                                                                                                    |                        |        |

2. Ping subnet from NR500 to cisco.

| No. in stal                     | 1                                                                                                    | Login: admin  |
|---------------------------------|----------------------------------------------------------------------------------------------------|---------------|
|                                 | VOIX                                                                                                    | Reboot Logout |
| Overview                        | Ping Traceroute                                                                                                    |               |
| Link Management                 | Ping Settings                                                                                                    |               |
| Industrial Interface            | Host Address 192.168.50.1                                                                                                    |               |
| Network                         | Ping Count 5                                                                                                    |               |
| Applications                    | Local IP Address                                                                                                    |               |
| VPN                             | PING 192.168.50.1 (192.168.50.1): 56 data bytes                                                                                           |               |
| Maintenance                     | 64 bytes from 192.168.50.1: seq=0 tti=255 time=2.198 ms<br>64 bytes from 192.168.50.1: seq=1 tti=255 time=2.134 ms                        |               |
| Upgrade                         | 64 bytes from 192.168.50.1: seq=2 ttl=255 time=2.143 ms<br>64 bytes from 192.168.50.1: seq=3 ttl=255 time=2.134 ms                        |               |
| Configuration                   | 64 bytes from 192.168.50.1: seq=4 ttl=255 time=2.104 ms                                                                                   |               |
| <ul> <li>Debug Tools</li> </ul> | 192.168.50.1 ping statistics<br>5 packets transmitted, 5 packets received, 0% packet loss<br>round-trip min/ay/max = 2.104/2.142/2.198 ms |               |

3. Ping virtual IP and subnet from CISCO to NR500.

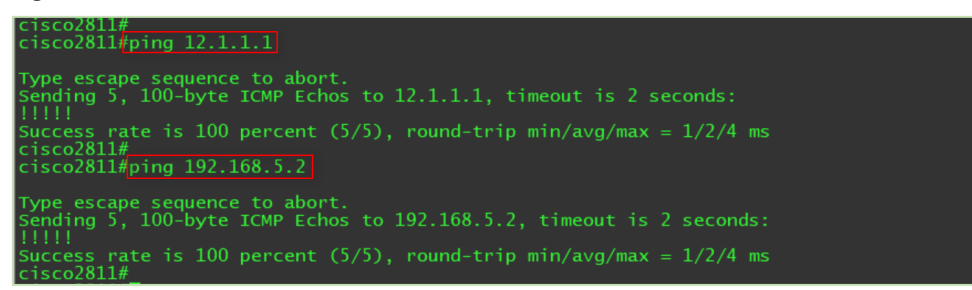

4. Test successfully.